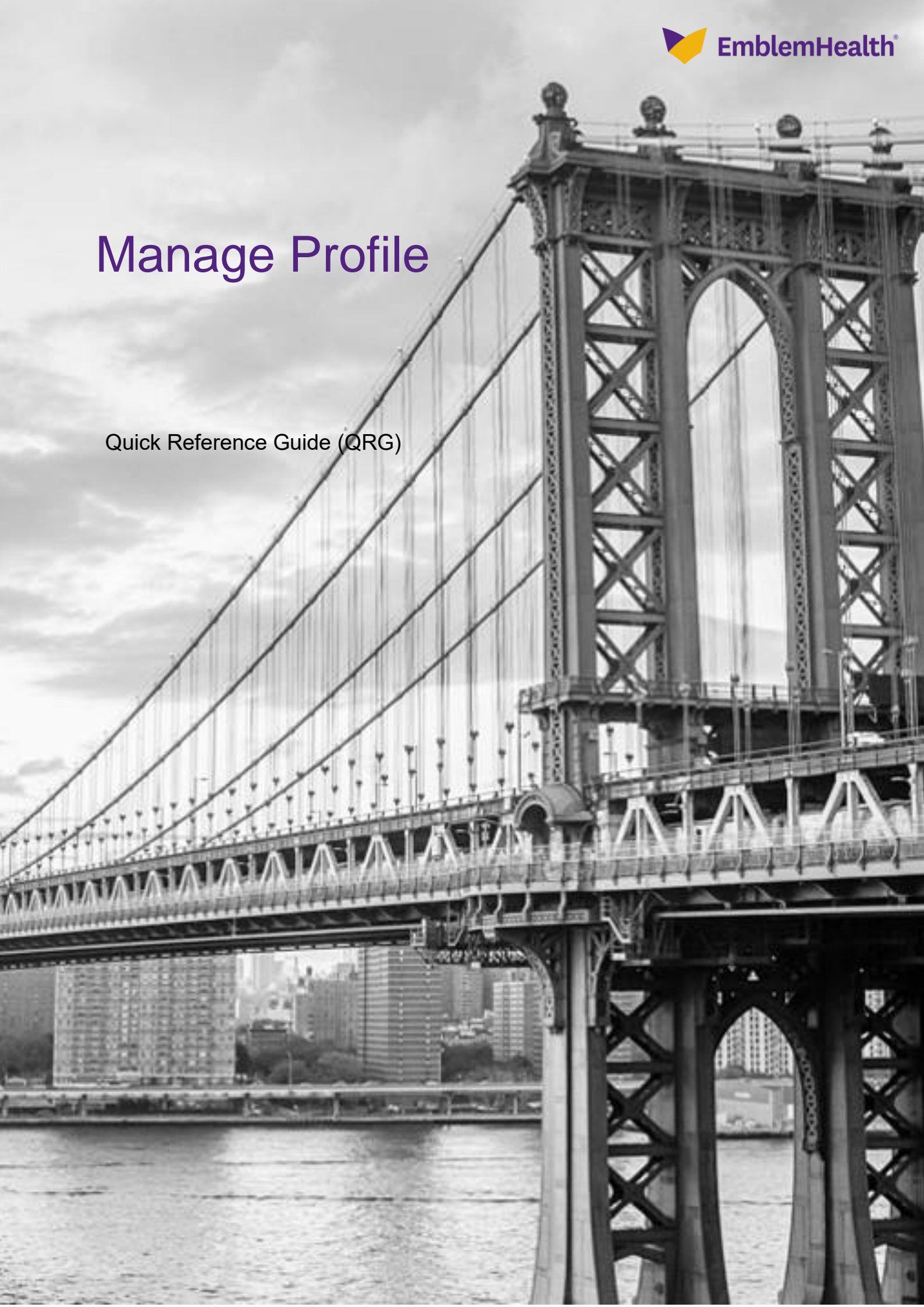

This Quick Reference Guide (QRG) will provide an overview of the process for managing your profile.

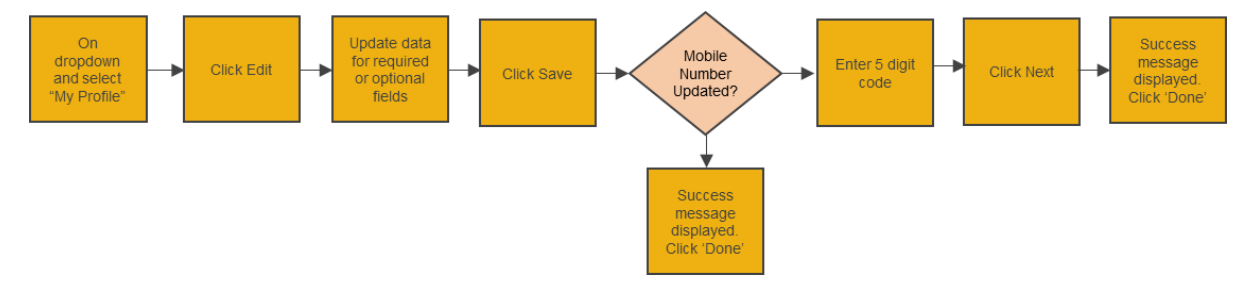

Let us look at the steps in detail for managing the profile.

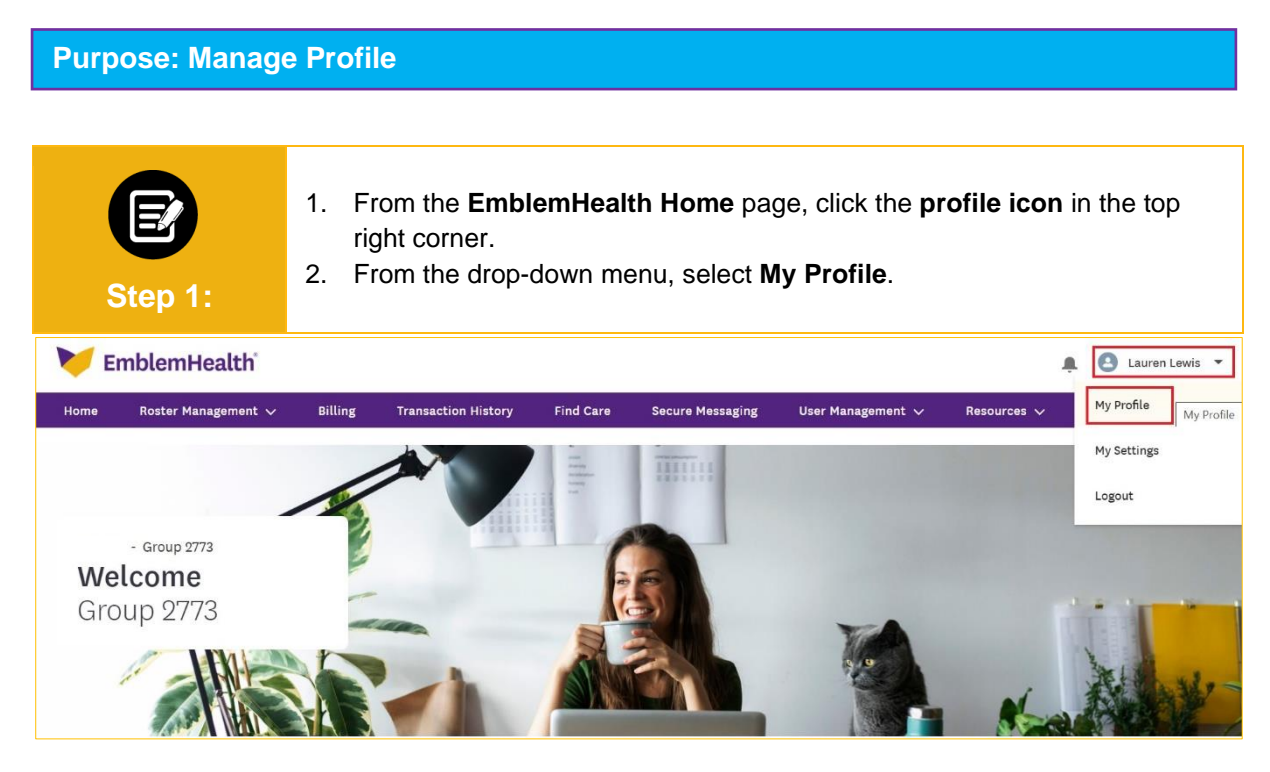

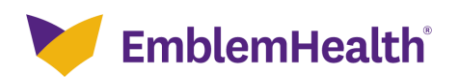

| Step 2: | The <b>Profile Detai</b> l<br>1. Click <b>Edit</b> to u                                       | <b>Is</b> screen displays.<br>Ipdate the field(s).   |                          |      |  |  |
|---------|-----------------------------------------------------------------------------------------------|------------------------------------------------------|--------------------------|------|--|--|
| Р       | Profile details                                                                               |                                                      |                          |      |  |  |
|         | Name<br>Lauren Lewis                                                                          | Username<br>@eh.com                                  | Title                    |      |  |  |
|         | User role<br>Primary Admin                                                                    | Email<br>v_sabarinathan@emblemheal<br>th.com         | Mobile<br>(415) 221-2072 |      |  |  |
|         | Phone<br>4153086679                                                                           |                                                      | Edit                     |      |  |  |
| Alerts  |                                                                                               |                                                      |                          |      |  |  |
|         | Alerts Type                                                                                   |                                                      | Email                    | Text |  |  |
|         | My Account and Profile<br>Includes alerts about your accou<br>such as email address, mobile p | unt settings and contact preference<br>hone and more | çes                      |      |  |  |
|         |                                                                                               |                                                      | Edit                     |      |  |  |

|                                       | Edit Profil             | e                   |  |
|---------------------------------------|-------------------------|---------------------|--|
| Title                                 |                         |                     |  |
| First Name*<br>Lauren                 | Middle Name             | Last Name*<br>Lewis |  |
| Mobile<br>(415) 221-20 <b>7</b> 2     | Phone<br>(415) 308-6679 | Extension           |  |
| Email ID<br>vijayalakshmi.s4@cognizar | nt.c                    |                     |  |
| Please enter user name in an e        | email format            |                     |  |
| User Name*<br>@eh.com                 |                         |                     |  |
| *Required information                 |                         |                     |  |
|                                       |                         |                     |  |
|                                       |                         |                     |  |

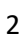

| Step 4:                                                                                                    | <ol> <li>Enter the code texted to your mobile number.<br/>Note: This verification step appears only when you change the mobile number. If you do not receive a code, click Request a new one to receive a new code.</li> <li>Click Next.</li> </ol> |  |  |  |
|----------------------------------------------------------------------------------------------------|----------------------------------------------------------------------------------------------------|--|--|--|
| Verify Mobile Number                                                                                                    |                                                                                                    |  |  |  |
| We've texted a code to your phone ending in [2072].<br>Please check your phone now as this code will expire in 15 minutes. |                                                                                                    |  |  |  |
| Haven't received a code? Request a new one.                                                                                |                                                                                                    |  |  |  |
| *                                                                                                    |                                                                                                    |  |  |  |
| 12345                                                                                                    |                                                                                                    |  |  |  |
| Mobile Verification successful. Click next to finish updating preferences.                                                 |                                                                                                    |  |  |  |
| *Required information                                                                                                    |                                                                                                    |  |  |  |
| Next                                                                                                    |                                                                                                    |  |  |  |

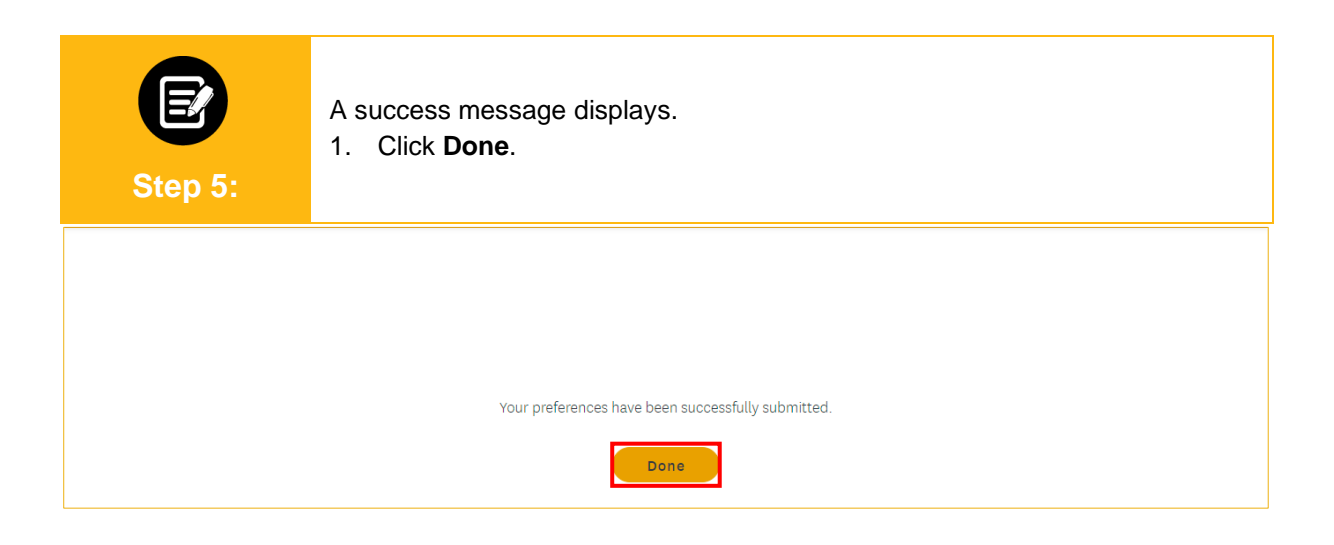

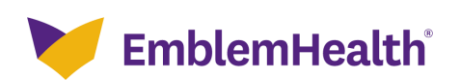

| Step 6:                                                                                                    | <ol> <li>You will receive email and text notific<br/>updates.</li> </ol> | ations as an alert to any account |  |  |
|----------------------------------------------------------------------------------------------------|--------------------------------------------------------------------------|-----------------------------------|--|--|
| Update to your EmblemHe                                                                                                    | alth account                                                             |                                   |  |  |
| EmblemHealth Communications <ehcommunications@emblemhealth.com> <ul> <li>The mobile phone number/phone number for your EmblemHealth website has been updated. If you or your administrator didn't make this change, let us know immediately.</li> </ul></ehcommunications@emblemhealth.com> |                                                                          |                                   |  |  |
|                                                                                                    |                                                                          |                                   |  |  |
|                                                                                                    |                                                                          |                                   |  |  |
|                                                                                                    |                                                                          |                                   |  |  |
|                                                                                                    |                                                                          |                                   |  |  |
|                                                                                                    |                                                                          |                                   |  |  |
|                                                                                                    |                                                                          |                                   |  |  |
|                                                                                                    |                                                                          |                                   |  |  |
|                                                                                                    |                                                                          |                                   |  |  |

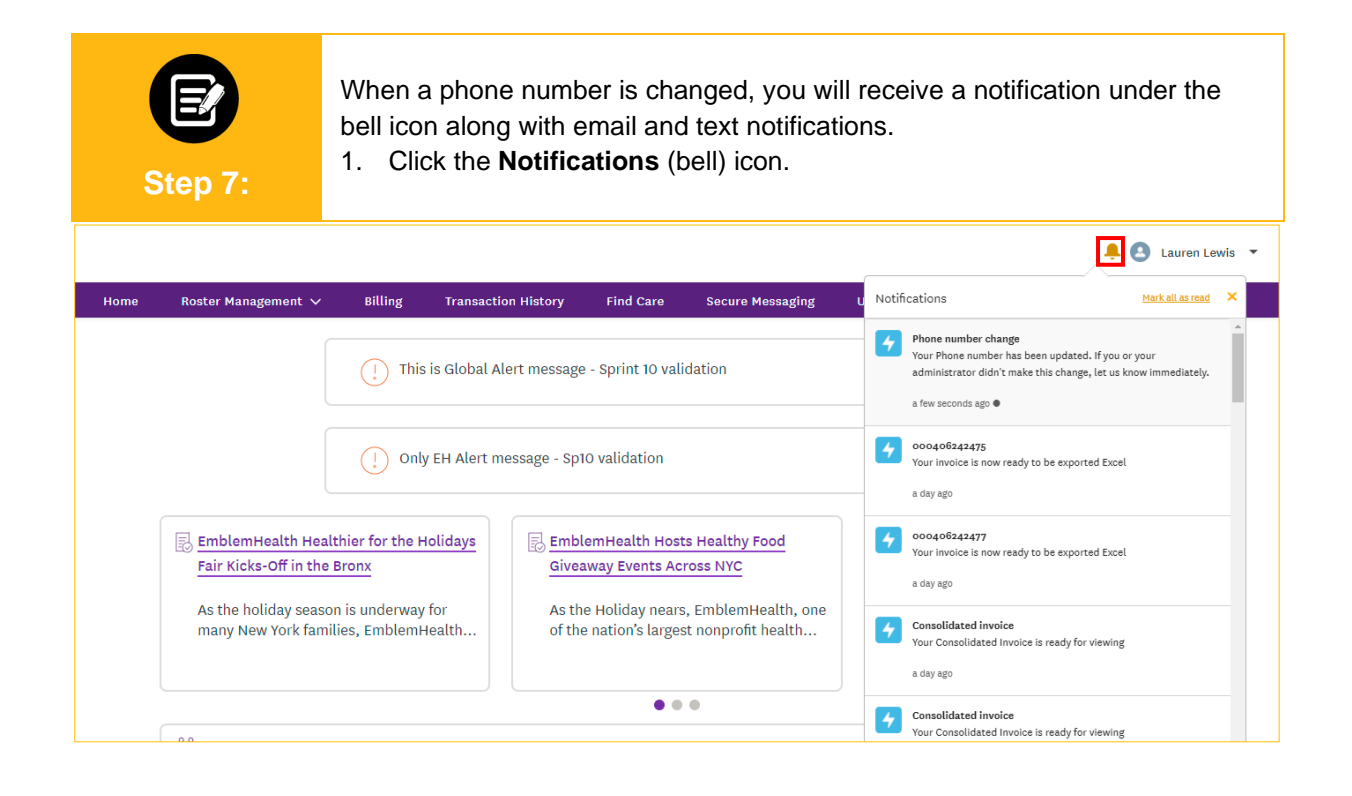

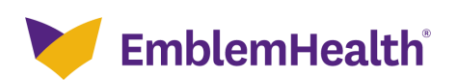

## Thank You